## Android 13 系統 POP 收信設定

適用於:

- 1. 2020/05 後入學之學生,無論在學或畢業。
- 2. 2020/05 前入學之學生,目前已畢業,且已收到系統移轉通知信。
- 3. 台大醫院員工
- 4. 已申請姓名帳號之校友(如:<u>johnsmith@ntu.edu.tw</u>)
- 1.請點選【Gmail】

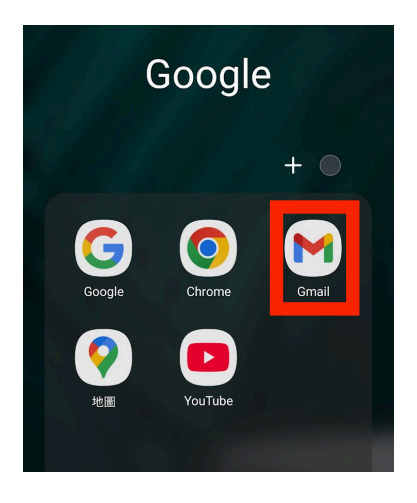

2. 請點選左上角的【 三 】進入選單,滑到最底下並點選【設定】。

| Ŋ    | 所有郵件    | 99+ |
|------|---------|-----|
| (!)  | 垃圾郵件    | 1   |
| Ū    | 垃圾桶     |     |
| Goog | le 應用程式 |     |
|      | 日曆      |     |
| 0    | 聯絡人     |     |
| ŝ    | 設定      |     |
| ~~   |         |     |
| 0    | 說明與意見回饋 |     |

3. 請點選 【新增帳戶】

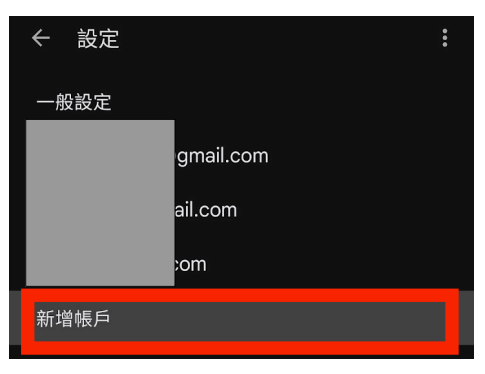

4. 請點選 【其他】

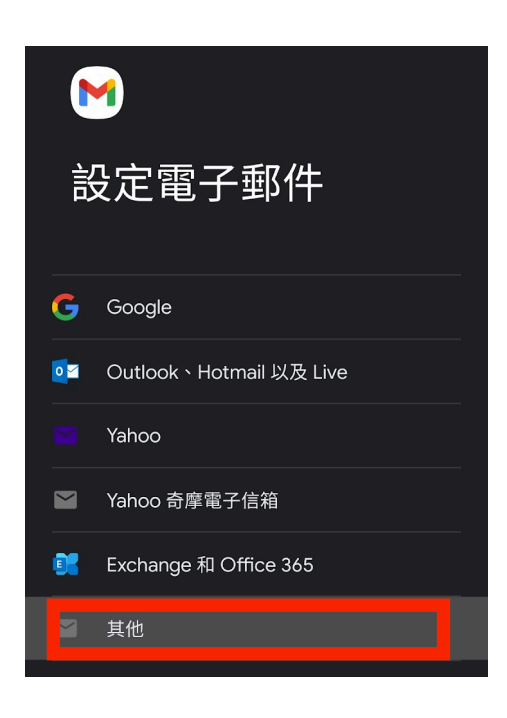

5. 輸入您的NTU Mail (格式為<u>example@ntu.edu.tw</u>),並點選【繼續】。

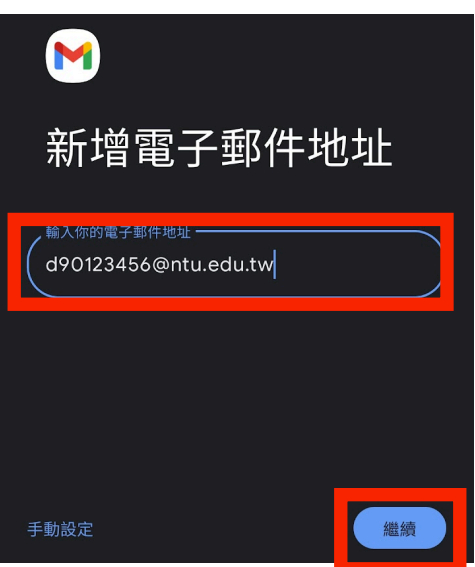

6. 請點選【個人(POP3)】。

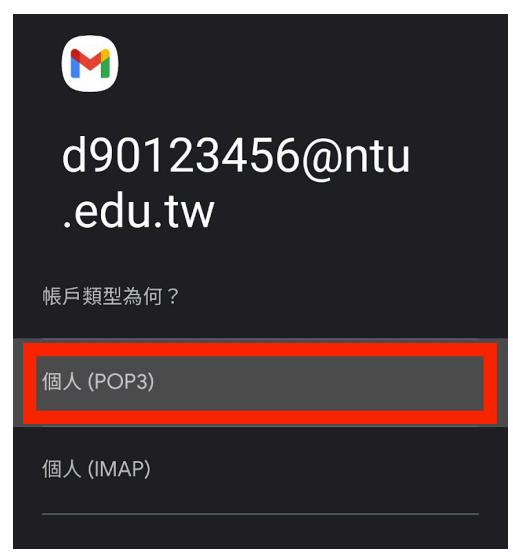

7. 請輸入密碼, 並點選【繼續】。

| Monomial Mathematical Mathematical Mathe | 56@ntu |
|----------------------------------------------------------------------------------------------------|--------|
| 密碼<br>••••••                                                                                                    | ٥      |
|                                                                                                    | 繼續     |

8. 開始設定內送伺服器,請輸入下列欄位資料:

<mark>A</mark>【使用者名稱】:請填入您的帳號

(例如: d90123456,不需加@ntu.edu.tw)

- B【密碼】:請填入密碼
- C【伺服器】:

如果您的帳號名稱為學號,請填 msa.ntu.edu.tw。

如果您的帳號名稱為英文姓名縮寫(包含:教職員、醫院員工

工、 畢業校友), 請填入 ccms.ntu.edu.tw。

\*若出現連接埠, 請填:995

\*若出現伺服器加密連線,請選擇:SSL/TLS

□ 確認無誤後,請點選【繼續】。

|  |   | 4 | L |  |
|--|---|---|---|--|
|  |   |   | L |  |
|  | ٠ |   | L |  |
|  |   |   |   |  |

|   | 內送伺服器設定                         |   |
|---|---------------------------------|---|
| A | 使用者名稱                           |   |
| B | 密碼                              | Ø |
| C | msa.ntu.edu.tw                  |   |
|   | 從伺服器中刪除電子郵件<br><b>當我從收件匣刪除時</b> | • |

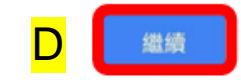

9. 開始設定外寄伺服器,請輸入下列欄位資料:

- A【使用者名稱】:請填入您的帳號
   (例如:d90123456,不需加@ntu.edu.tw)
   B【密碼】:請填入密碼
- C【SMTP伺服器】: smtps.ntu.edu.tw

\*若出現連接埠,請填:465

\*若出現伺服器加密連線,請選擇:SSL/TLS

確認無誤後,請點選【繼續】。

#### M

外寄伺服器設定

|   | 要求登入                         |     |
|---|------------------------------|-----|
| A | 使用者名稱<br>d90123456           |     |
| B | 密碼                           | • × |
| C | SMTP 伺服器<br>smtps.ntu.edu.tw |     |

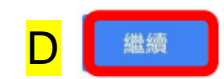

10.同步處理頻率請選擇【每 15 分鐘檢查一次】 並且勾選【同步處理這個帳戶的電子郵件】,完成後點選【繼續】

#### М

| 帳戶   | ≤選項           |   |
|------|---------------|---|
| 每 15 | 分鐘檢查一次        | Ť |
|      | 收到電子郵件時通知我    |   |
|      | 同步處理這個帳戶的電子郵件 |   |

- 11. 請填入以下自訂資料 (方便未來您辨識信件):
  - A 【使用者名稱】例:d90123456@ntu.edu.tw
  - B 【您的名稱】 例: Wang Xiao Ming 完成後點選【繼續】,即完成設定。

### М

 您的帳戶已設定完成,可以開始
 收發電子郵件了!
 (

 <sup>帳戶名稱 (週頃)</sup>
 d90123456@ntu.edu.tw

 悠的名稱

 新小生街山的野叶中
 12. 未來您可在Gmail App右上角點選大頭貼,

然後下滑選取【.......@ntu.edu.tw】即可收NTU Mail信件。

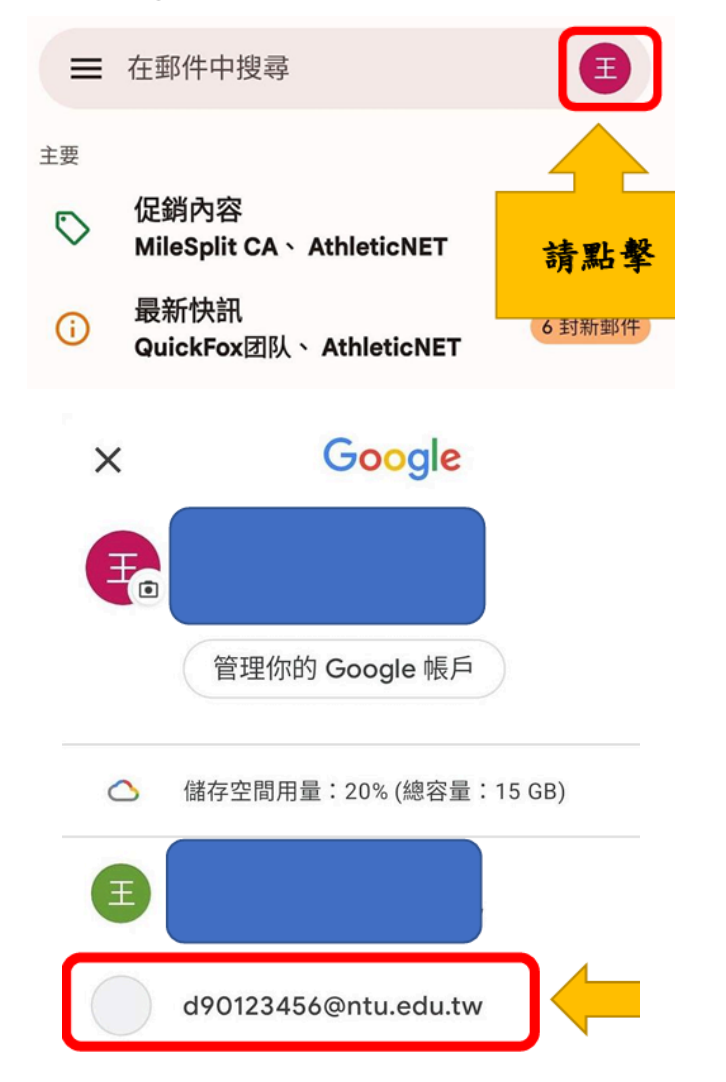

# 國立臺灣大學計算機及資訊網路中心 諮詢電話:(02)3366-5023、(02)3366-5022

諮詢信箱: <u>cchelp@ntu.edu.tw</u>

Copyright © National Taiwan University Computer and Information Networking Center All Rights Reserved